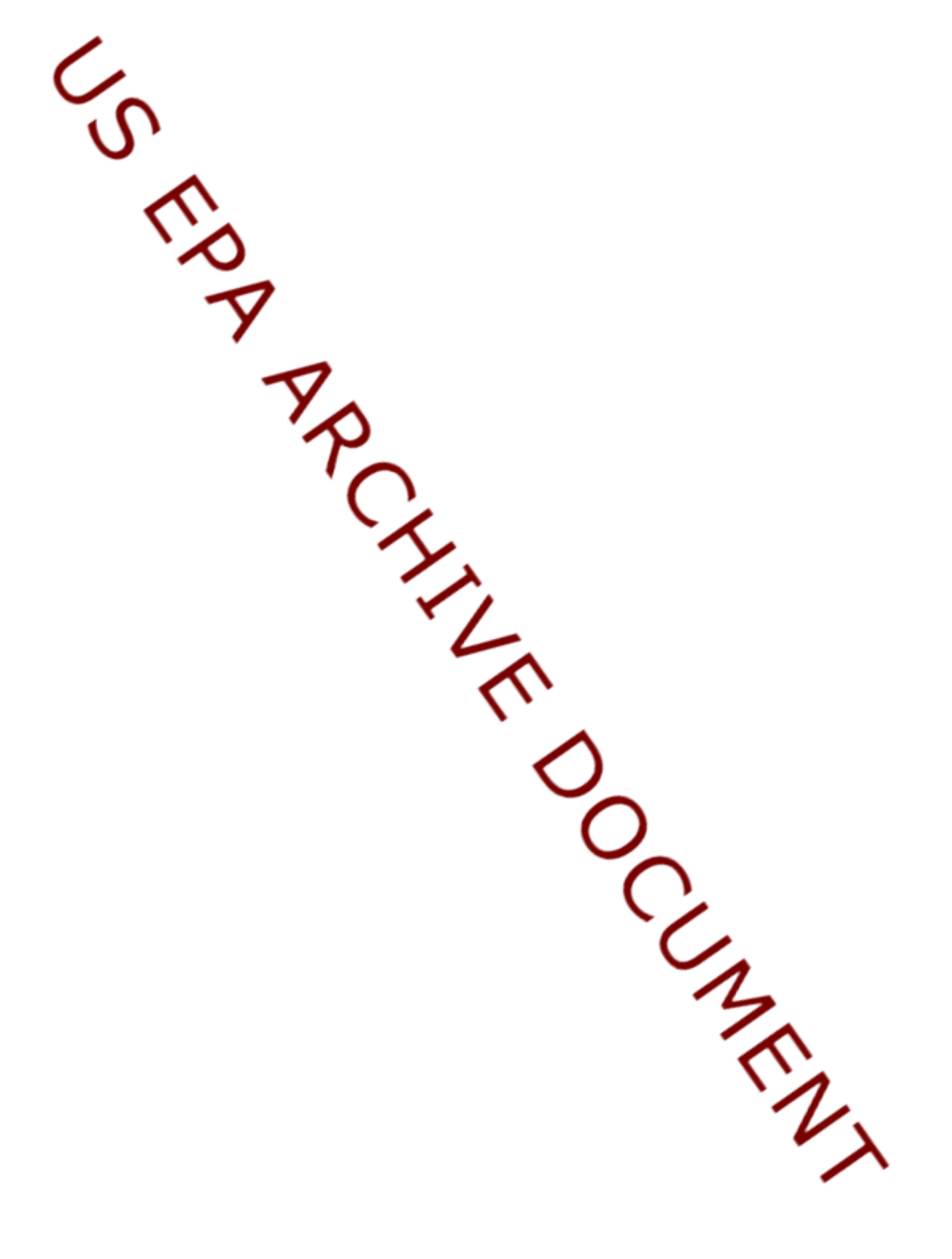

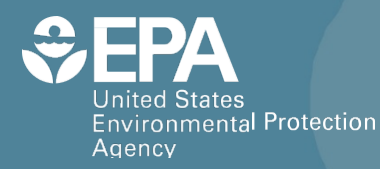

# Community-Focused Exposure and Risk Screening Tool (C-FERST)

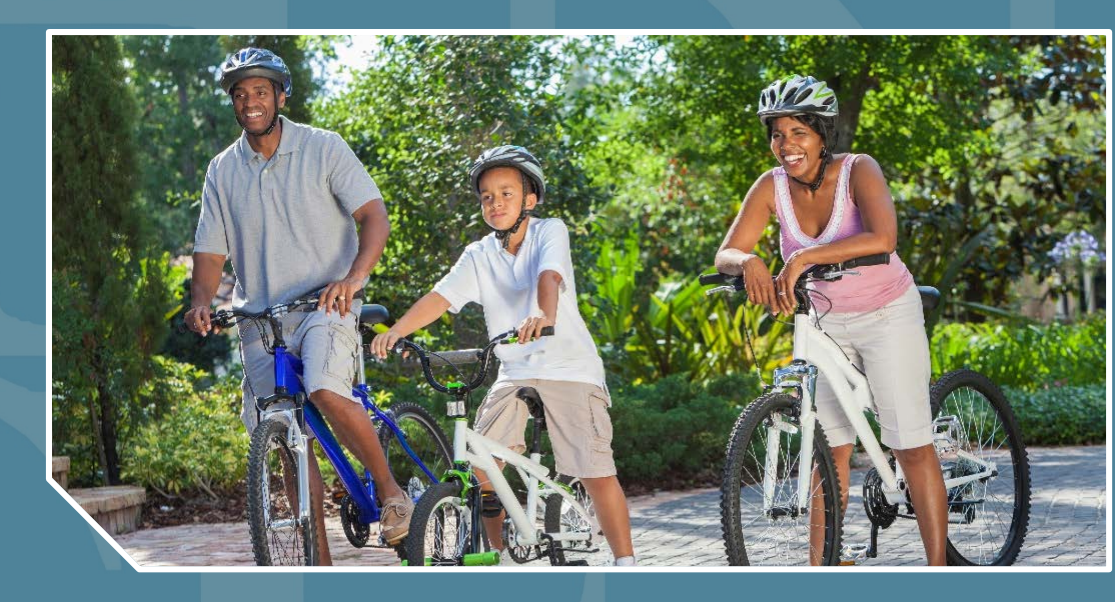

# **Quick Start Guide**

Office of Research and Development National Exposure Research Laboratory

# C-FERST Quick Start Guide

# Table of Contents

| Introduction to C-FERST                   | 1  |
|-------------------------------------------|----|
| C-FERST Home page                         | 2  |
| View Maps of Your Community's Environment | 1  |
| Community Data Table                      | 3  |
| Environmental Issue Profiles              | 5  |
| Plan Your Project                         | 7  |
| C-FERST User Forum                        | 9  |
| Resources                                 | 11 |

# Introduction to C-FERST

The Community-Focused Exposure and Risk Screening Tool (C-FERST) is an online information access and mapping tool that communities can use to learn more about their environmental issues and exposures. The tool includes local maps, reports, fact sheets, and links to other public health tools. C-FERST also offers reports from community projects that address local issues and structured community guides that can help communities assess local environmental conditions. C-FERST is intended to provide screening-level information to help users learn about community environmental and public health issues; however, it does not quantify risk values, and is not intended to be the sole basis for any public health decision.

C-FERST is intended to serve the needs of a broad range of users, including the general public, environmental and public health professionals, state and local risk assessors, EPA community involvement coordinators and environmental justice coordinators working on local-scale issues, and academic institutions serving local communities. It may be mutually beneficial for community members and groups to work with regional, state or local environmental experts, and local academic institutions to identify and learn about issues, and interpret C-FERST data and results. C-FERST is available to anyone with a computer and an internet connection. No special software is needed, however the tool runs most effectively with a high-speed internet connection.

This Quick Start guide describes the main components of C-FERST. Each section describes how to navigate to a component of C-FERST from the C-FERST Home Page and then describes its basic features.

# **C-FERST Home page**

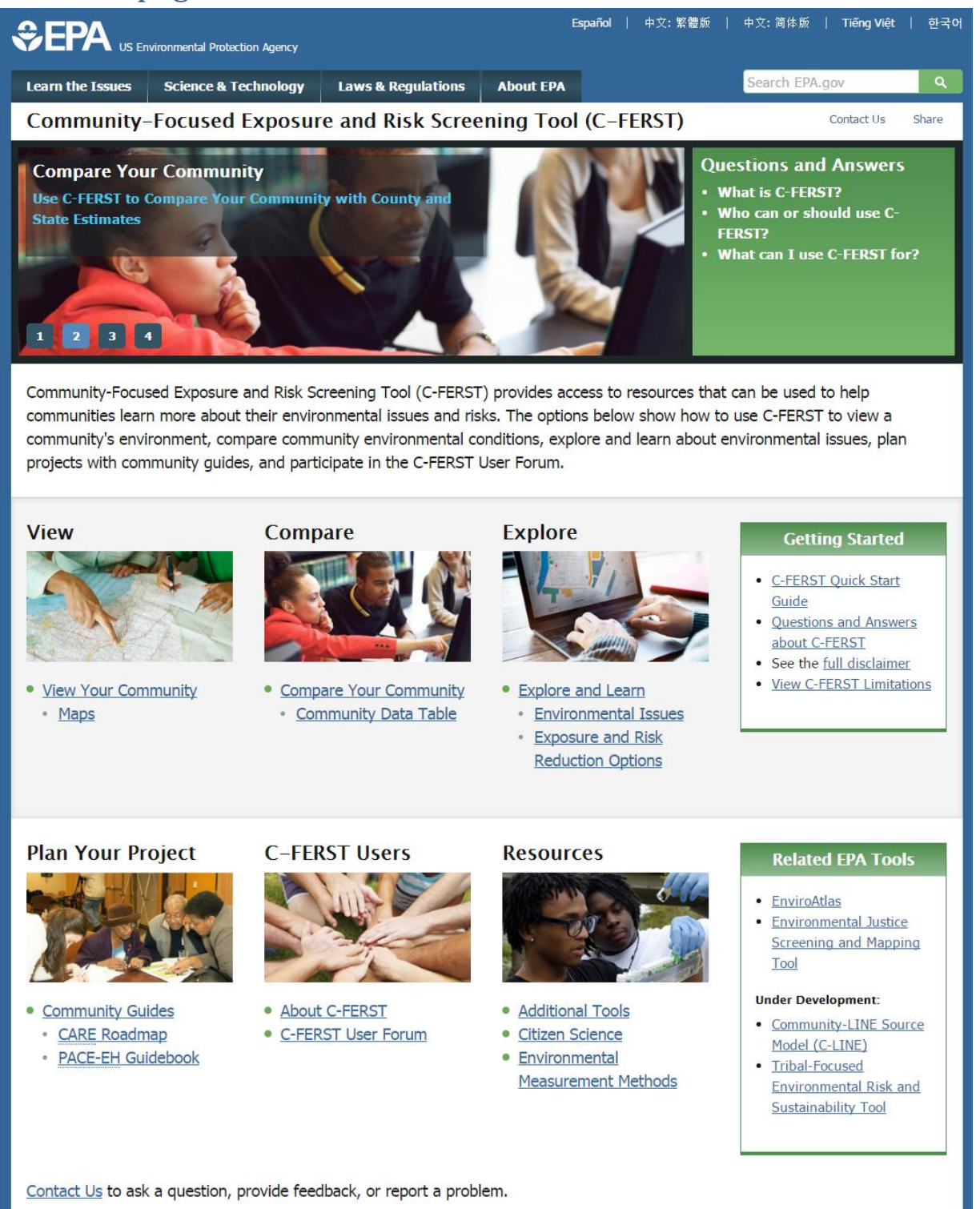

The Home page in C-FERST has several main options:

- View maps of your community's environment
  - Provides examples of how to use C-FERST Maps to view your community's environment, followed by a link to the mapping tool.
- **Compare** local, county, and state estimates
  - Provides examples of how to use C-FERST Community Data Table to compare local estimates to county and state; includes a link to the Community Data Table.
- Explore information about your environment
   Provides examples of how to use C-FERST Environmental Issue Profiles to learn information about your environment and how to find Exposure and Risk Reduction options projects.
- Plan Your Project with community guides
  - Contains information on how C-FERST can be used in conjunction with community assessment guides, including EPA's Community Action for a Renewed Environment (CARE) Roadmap, and the National Association of City and County Health Officials (NACCHO) Protocol for Assessing Community Excellence in Environmental Health (PACE-EH) Guidebook.
- C-FERST Users
  - Contains information about C-FERST like answers to common questions and how to participate in the C-FERST User Forum.
- Resources

Contains information beyond C-FERST regarding additional tools, citizen science, and environmental measurement methods.

There are also boxes on the side of the web page with links to:

- Questions and Answers
- C-FERST Disclaimer and Limitations
- Related EPA tools
- EPA Tools Under Development

If at any time you need assistance, a "Contact Us" link is available at the bottom of the page. Use this link to ask questions, provide feedback, or report a problem.

# View Maps of Your Community's Environment

## How to Access the Maps from the C-FERST Home page

1) Go to View Maps of your Community's Environment. This page contains a description and examples, followed by a button to Get Started: "View Community Maps"

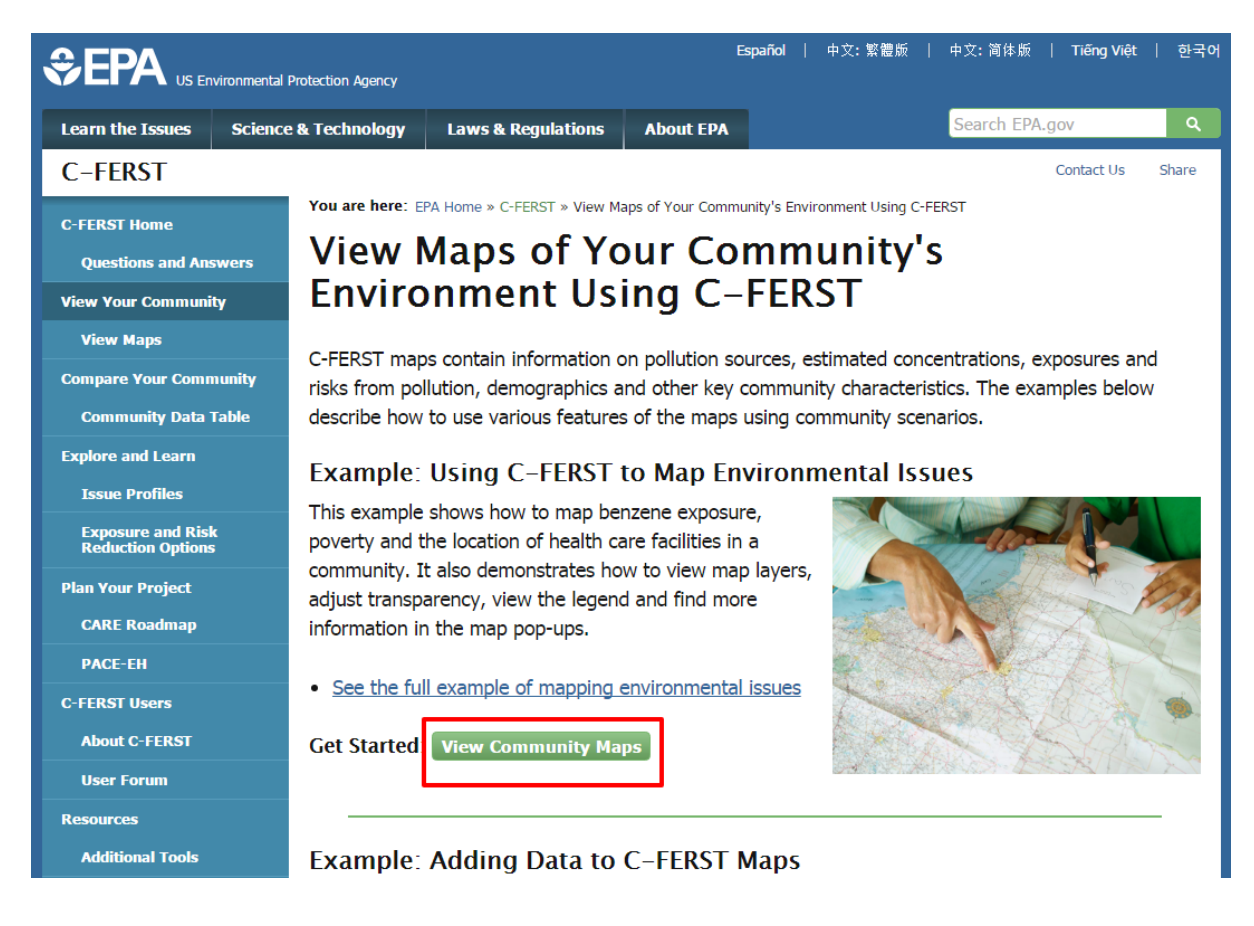

2) Returning users can click the Maps link under View

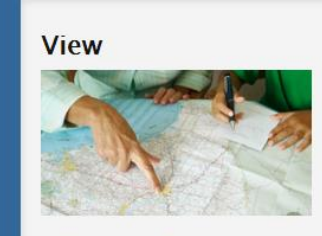

<u>View Your Community</u>
 <u>Maps</u>

Compare

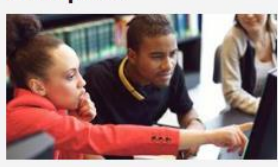

<u>Compare Your Community</u>
 <u>Community Data Table</u>

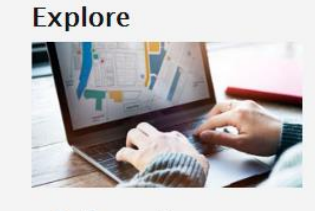

Explore and Learn
 Environmental Issues
 Exposure and Risk
 Reduction Options

### Getting Started

- <u>C-FERST Quick Start</u>
   <u>Guide</u>
- Questions and Answers
   about C-FERST
- See the <u>full disclaimer</u>
- View C-FERST Limitations

## Basic Features of C-FERST Maps

You are here:

EPA Home » C-FERST » C-FERST Maps of Community Environmental Conditions

# C-FERST Maps of Community Environmental Conditions

### Browser Requirements

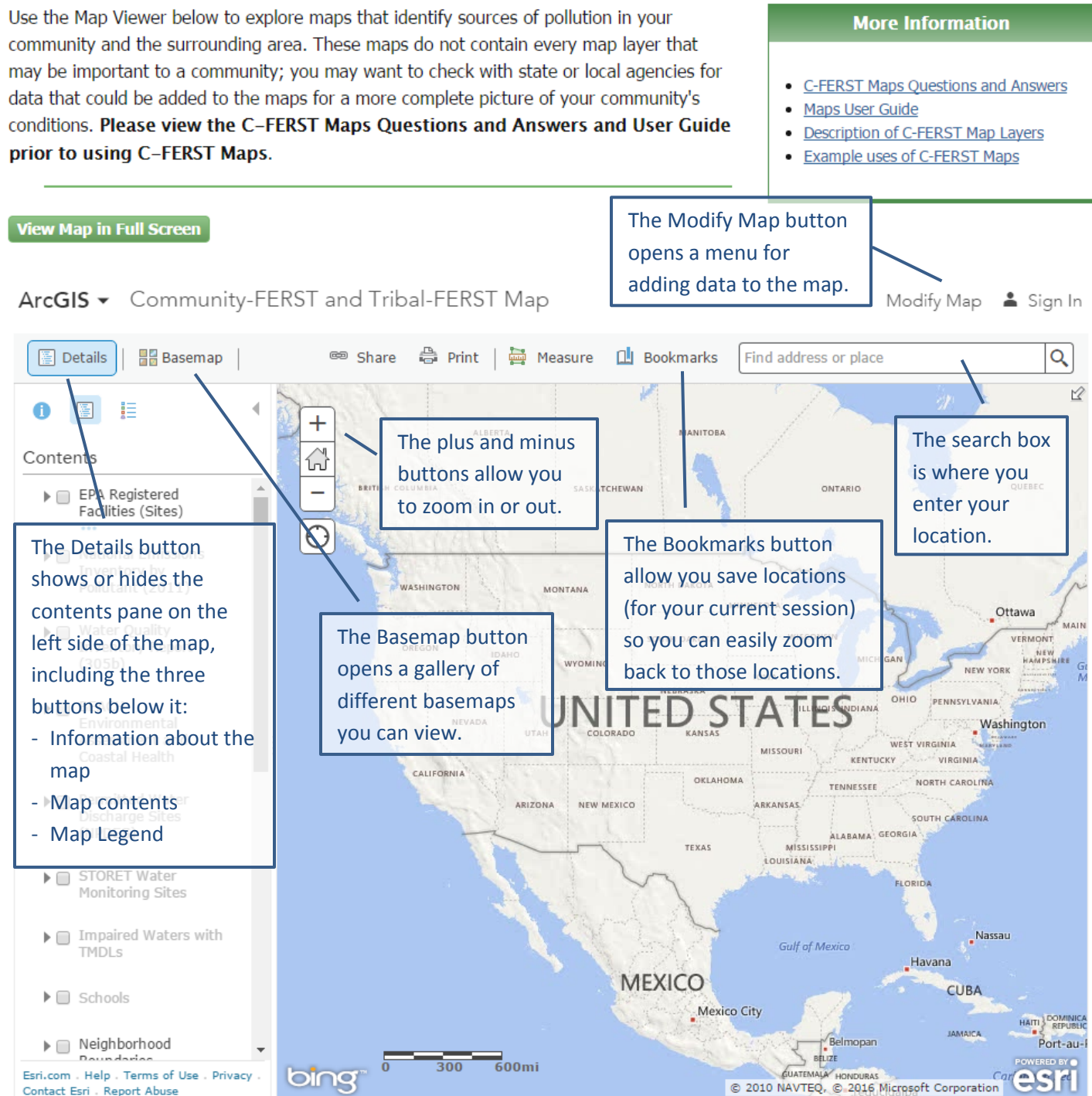

Refer to the <u>C-FERST Maps User Guide</u> for more detailed description of these features and how to use them.

# Community Data Table

## How to Access the Community Data Table from the C-FERST Home page

1) Go to Use C-FERST to Compare Your Community with County and State Estimates. This page contains a description and an example with a button to "Get Started: Create the Community Data Table."

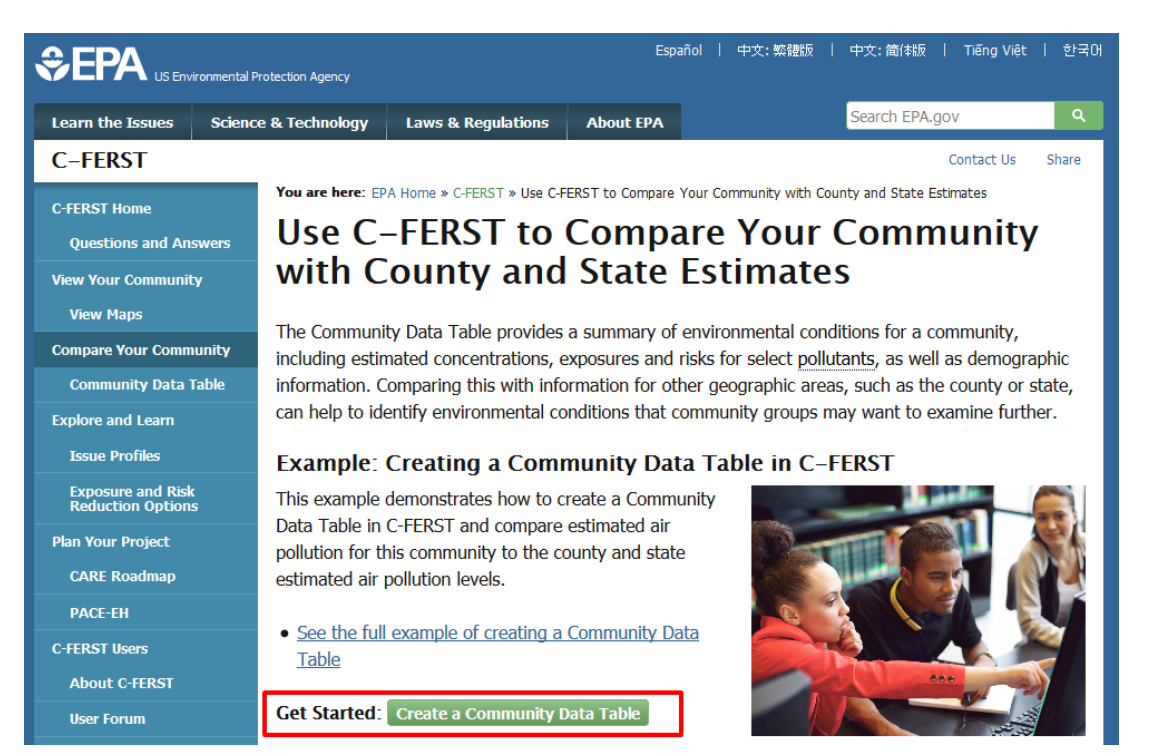

2) Returning users can click the Community Data Table link under Compare Your Community on the home page.

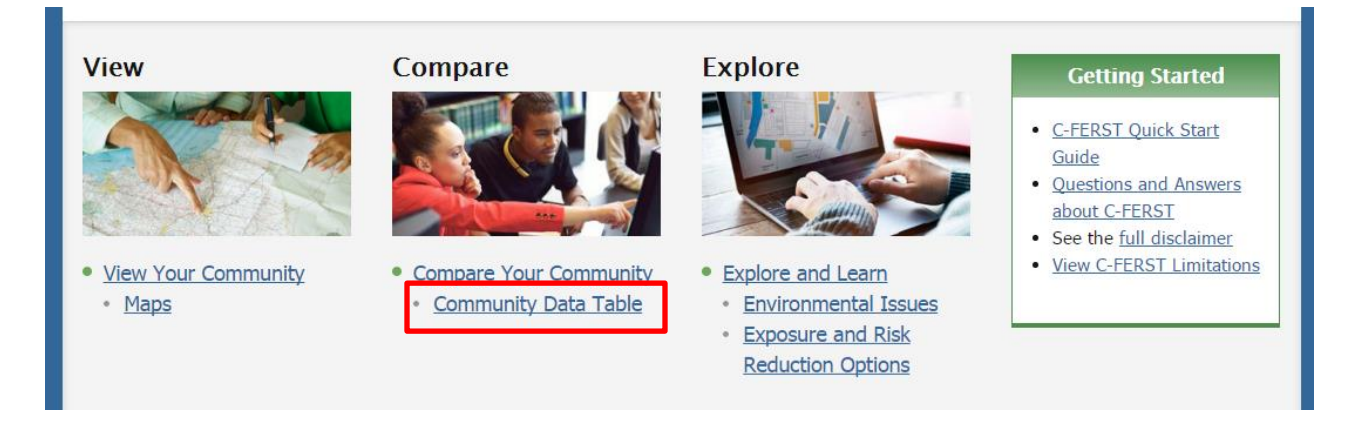

## Basic Features of the Community Data Table

Once you have reached the Community Data Table page, you can search for and select your location to generate a table like the one below. For a more detailed description of this process, see the <u>C-FERST Community Data Table Quick Start</u> <u>Guide</u>.

You are here: EPA Home » C-FERST » Community Data Table

# **Community Data Table**

The map shows the census tract for the area you have selected.

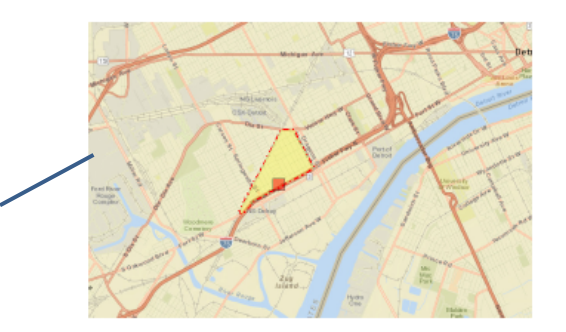

The default indicators in the table are based on EPA-related issues, stakeholder feedback, and available data. There may be other important issues that are not currently included in this table.

| There may be outer important isdes that die not currently included in this table.                  |                                   |                    |               |          |                    |  |  |
|----------------------------------------------------------------------------------------------------|-----------------------------------|--------------------|---------------|----------|--------------------|--|--|
| Indicators and Indices                                                                             |                                   | Tract 523800       | Wayne County  | Michigan | Data In fo/Notes   |  |  |
| Environmental Concentration Estimates                                                              |                                   |                    |               |          |                    |  |  |
| Human Exposure Estimates                                                                           |                                   |                    |               |          |                    |  |  |
| Health Risk Estimates                                                                              |                                   |                    |               |          |                    |  |  |
| Cumulative Air Toxics Cancer Risk <sup>1</sup> (risk per one million persons)                      |                                   | 54.4               | 37.6          | 31.3     | 2011 NAKA          |  |  |
| Outdoor Air Acetaldehyde Cancer Risk <sup>1</sup> (risk per one million persons)                   | Columns contain estimates for 3.3 |                    |               |          | The last column    |  |  |
| Outdoor Air - Arsenic Cancer Risk <sup>1</sup> (risk per one milion persons)                       | the o                             | census tract       | yoù selected, | 0.2      | contains a link to |  |  |
| Outdoor Air - Benzene Cancer Risk <sup>1</sup> (risk per one milion persons)                       | 20.14                             | 60<br>oll ac count | 6.3           | 5.3      | 2011 NATA          |  |  |
| Outdoor Air - Butadiene Cancer Risk (risk per one million persons)                                 | ds w                              | ell as count       | y and state   | 1.58     | the data source,   |  |  |
| outhere are several sections of the ons)                                                           | estin                             | nates.             | 0.5           | 0.3      | where you can find |  |  |
| <sup>o</sup> table, which can be expanded or <sup>persons)</sup>                                   |                                   | 15.9               | 15.7          | 14.3     | more information   |  |  |
| Outdoor Air - Naphthalene Cancer Risk <sup>1</sup> (risk per one million persons)                  |                                   | 1.3                | 1.6           | 12       | 2011 NATA          |  |  |
| Outdoor Ale- PArt Cander Risk (hisk per one million persons)                                       |                                   | 0.5                | 0.3           | 0.2      | about the data.    |  |  |
| Impeding or the small arrow beside it.                                                             |                                   | 1.53               | 1.76          | 1.34     | 2011 NATA          |  |  |
| Outdoor Air - Acetaldehyde Non-Cancer Respiratory Risk (Hazard Quotient)                           |                                   | 0.2                | 0.2           | 0.2      | 2011 NATA          |  |  |
| Outdoor Air - Acrolein Non-Cancer Respiratory Risk+ (Hazard Quotient <sup>2</sup> )                |                                   | 1.0                | 1.3           | 1.0      | 2011 NATA          |  |  |
| Outdoor Air - Chromium Non-Cancer Respiratory Risk (Hazard Quotient <sup>2</sup> )                 |                                   | 0.0005             | 0.0004        | 0.0003   | 2011 NATA          |  |  |
| Outdoor Air - Diesel PM Non-Cancer Respiratory Risk (Hazard Quotient <sup>2</sup> )                |                                   | NaN                | NaN           | NaN      | 2011 NATA          |  |  |
| Outdoor Air - Formaldeh de Non-Cancer Respiratory Risk (Hazard Quotient <sup>2</sup> ) 0.1 0.1 0.1 |                                   |                    |               | 0.1      | 2011 NATA          |  |  |
| Outdoor Air - Naphthalene hEach row IS an environment                                              | 2011 NATA                         |                    |               |          |                    |  |  |
| Cumulative Air Toxics Non Cahyperlinked ones lead to an                                            | 2011 NATA                         |                    |               |          |                    |  |  |
| Outdoor Air - Lead Non-Cancer Neurological Risk (Hazard Quotient <sup>2</sup> )                    |                                   | 0.002              | 0.002         | 0.002    | 2011 NATA          |  |  |
| Demographic, Social and Economic Indicators                                                        |                                   |                    |               |          |                    |  |  |

### <u>NATA Limitations</u> <u>NATA Frequent Questions</u>

<sup>1</sup> How does EPA estimate cancer risk? See <u>NATA 2011</u> for more details.

<sup>2</sup> Hazard Quotient is the ratio of the potential exposure to the substance and the level at which no adverse effects are expected. Please see <u>NATA: Glossary of Terms</u> for more information.

Curious about the data source? Find out more by clicking on the links to the Limitations, Frequent Questions, Glossary, and NATA 2011.

# **Environmental Issue Profiles**

## How to Access the Environmental Issue Profiles from the C-FERST Home page

1) Go to Use C-FERST to Explore and Learn about Environmental Issues. This page contains a description and examples, followed by a button to "Get Started: Explore Issue Profiles"

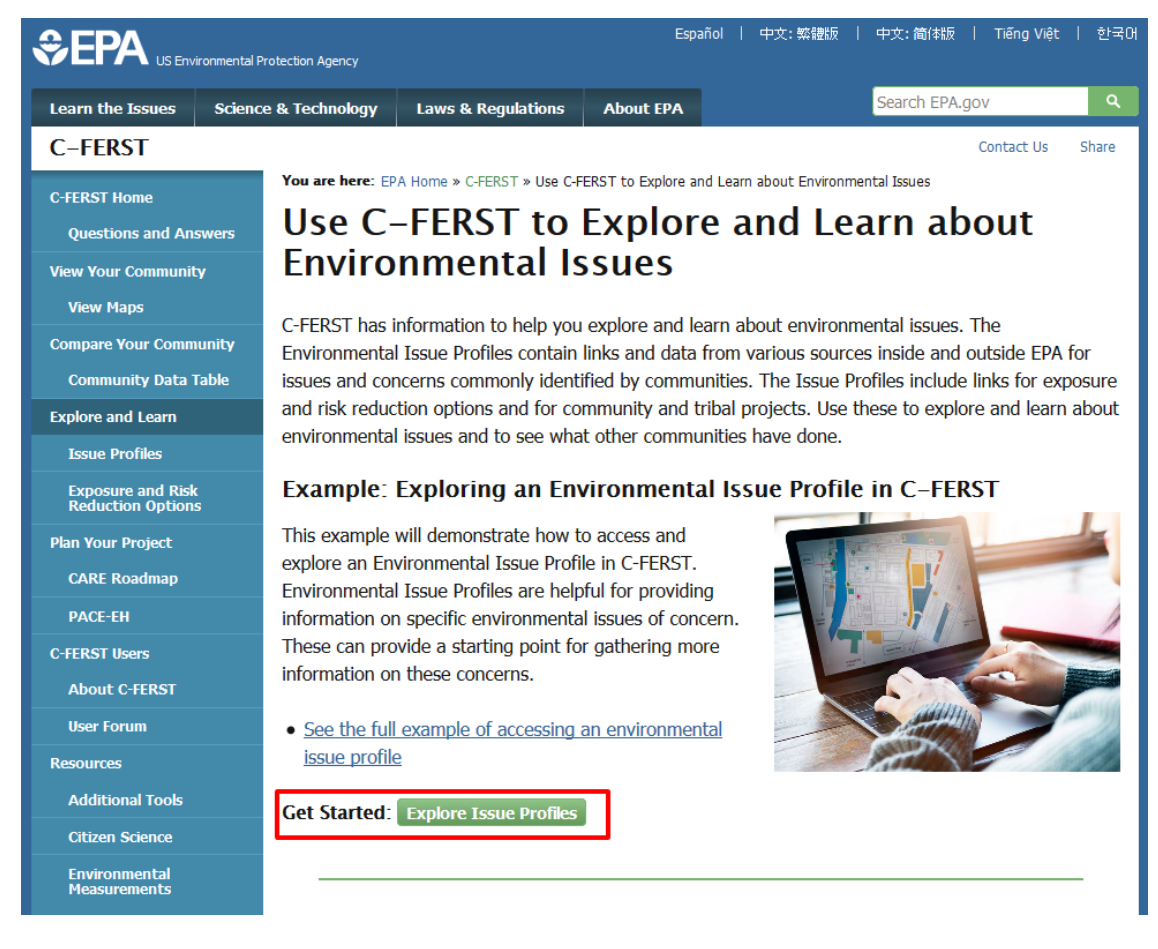

2) Returning users can click the Environmental Issues link under Explore and Learn on the home page

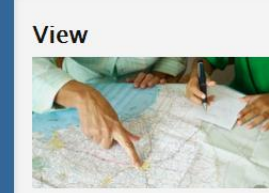

- View Your Community
- Maps

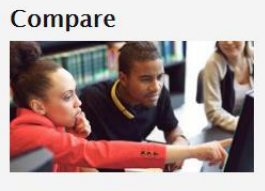

<u>Compare Your Community</u>
 <u>Community Data Table</u>

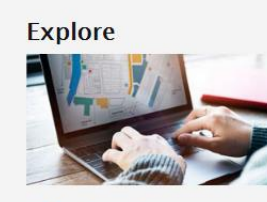

Explore and Learn
 Environmental Issues
 Exposure and Risk
 Reduction Options

### **Getting Started**

- <u>C-FERST Quick Start</u> <u>Guide</u>
   <u>Questions and Answers</u>
- about C-FERST
- See the <u>full disclaimer</u>
  View C-FERST Limitations

## Basic Features of an Environmental Issue Profile

Once you have reached the Environmental Issue Profiles page, you can select an issue and view an Issue Profile:

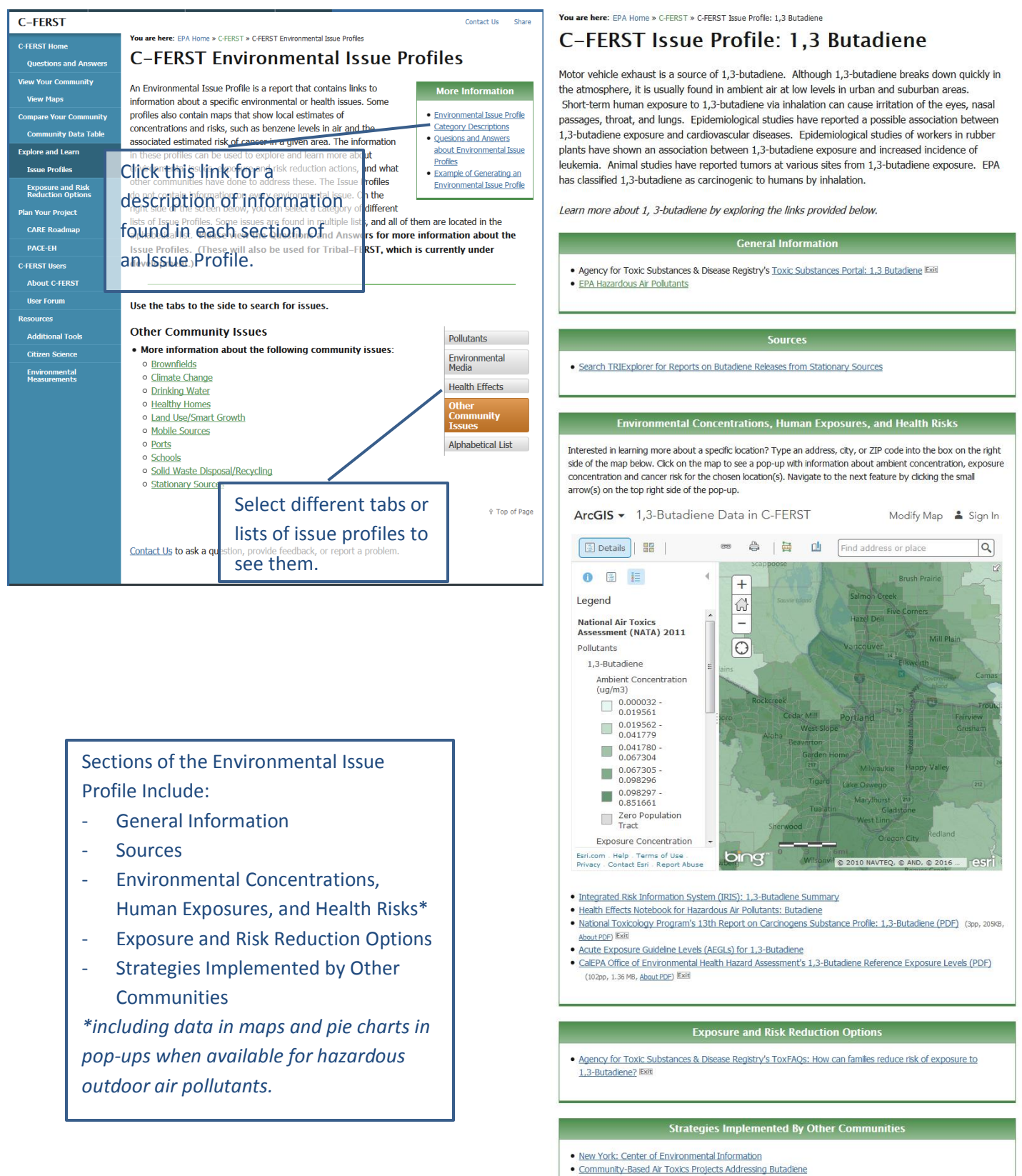

Contact Us to ask a question, provide feedback, or report a problem

6

# Plan Your Project

## How to Access Community Guides from the C-FERST Home page

Click the Community Guides link on the Home page or click one of the guides.

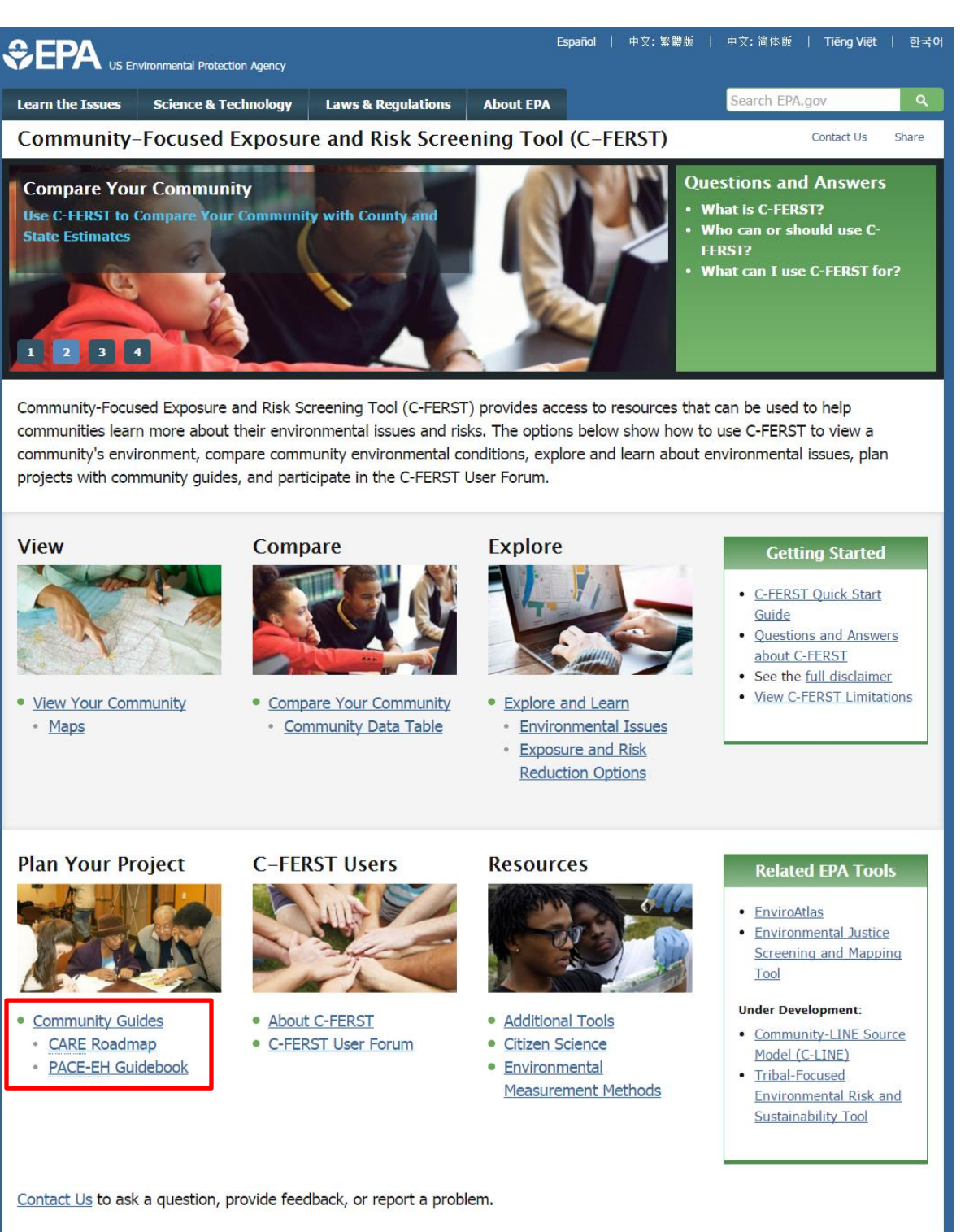

### 07/7/16

## Basic Features of the Community Guides

Using the CARE Roadmap as an example:

#### C-FERST Contact Us Share You are here: EPA Home » C-FERST » Use C-FERST with EPA's Community Action for a Renewed Environ C-FERST Home Use C-FERST with EPA's Community Action Questions and A for a Renewed Environment Roadmap What is the CARE Roadmap? **More Information** pare Your Co The EPA CARE Roadmap provides a structured process to ommunity Data Table Environmental Health Resources for Community · Learn about local environmental and environmental health risks Explore and Learn Members and impacts ue Profiles EPA CARE Roadmap General information · Build the community EPA CARE Community Exposure and Risk Reduction Option Mobilize a communit Resource Guide (PDF) about the CARE impacts and risks (60pp, 267 KB, <u>About PDF</u>) Plan Your Project within your community to understand Additional Tools to • Build long-term capa Complement C-FERST CARE Roadmap and reduce environm The EPA CARE Resource Guide, a key resource developed by EPA's **C-FERST Users** former CARE program, helps users find online resources that can help communities through every step About C-FERST of the process as they move from getting organized to becoming stewards of their own environment. User For Use C-FERST with the EPA's CARE Roadmap C-FERST has tools and information that can help you with some steps of the CARE Roadmap. EPA's dditional Took former CARE Program was a key partner in the development of C-FERST. **CARE Roadmap Steps** The Roadmap: Ten Steps to a Healthier Community and Environment Click on the steps to see how C-FERST features and resources can help with these steps. 10 Steps of the CARE Roadmap **1** 2 3 4 5 6 7 8 9 10 Step 1: Build a Partnership "Build a collaborative partnership representing a broad range of interest that is able to identify environmental risks and impacts, build consensus and mobilize all the resources necessary to achieve community goals." C-FERST Resources for this step: Partners Table Use the Partners Table to enter and save information on the people and organizations involved in your partnership. Contact Us to ask a question, provide feedback, or report a problem.

# **C-FERST User Forum**

## How to Access the User Forum from the C-FERST Home page

1) Click the C-FERST User Forum link on the Home page

## Plan Your Project

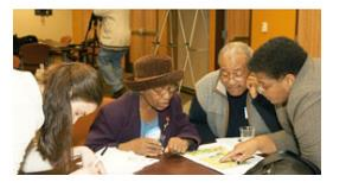

- Community Guides
- <u>CARE Roadmap</u>
- PACE-EH Guidebook

### C-FERST Users

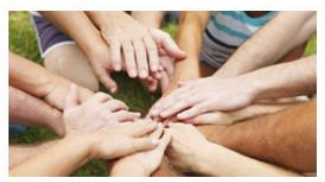

# About C-FERST <u>C-FERST User Forum</u>

### Resources

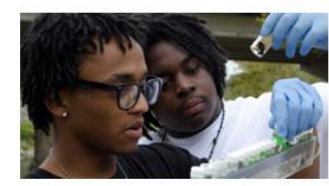

- Additional Tools
- <u>Citizen Science</u>
- <u>Environmental</u> Measurement Methods

### **Related EPA Tools**

- EnviroAtlas
- Environmental Justice
   Screening and Mapping
   Tool

#### Under Development:

- <u>Community-LINE Source</u> <u>Model (C-LINE)</u>
- <u>Tribal-Focused</u>
   <u>Environmental Risk and</u>
   <u>Sustainability Tool</u>

### 2) Click C-FERST User Forum inside the green box on the right called Ready to join the Conversation?

### C-FERST

C-FERST Home

**Questions and Answers** 

View Your Community

View Maps

**Compare Your Community** 

Community Data Table

Explore and Learn

Issue Profiles

Exposure and Risk Reduction Options

Plan Your Project

CARE Roadmap

PACE-EH

C-FERST Users

About C-FERST

User Forum

Resources

Contact Us Share

You are here: EPA Home » C-FERST » C-FERST User Forum

# **C-FERST User Forum**

Are you a C-FERST user? Get involved and contribute to discussions by asking questions or by sharing your experiences on the User Forum!

### What is a User Forum?

This forum is a digital space for tool users to communicate with other users. Anyone can ask new questions or submit answers to other questions. We are very excited to host this opportunity for C-FERST communities to interact, learn from others and get help. Ready to join the Conversation? <u>C-FERST User Forum</u>

### What can I do?

Join in on the excitement! Read through responses, add helpful tips for others and post your questions.

### What are the guidelines for using it?

We encourage you to share your thoughts as they relate to the topic being discussed. We review and post comments according to the policy below. Please note that the views expressed in comments on the forum reflect those of the author and do not necessarily reflect the official views of the U.S. Environmental Protection Agency or the federal government.

### 07/7/16

## Basic Features of the C-FERST User Forum

Once you have reached the User Forum page, you can explore existing topics or create a new topic

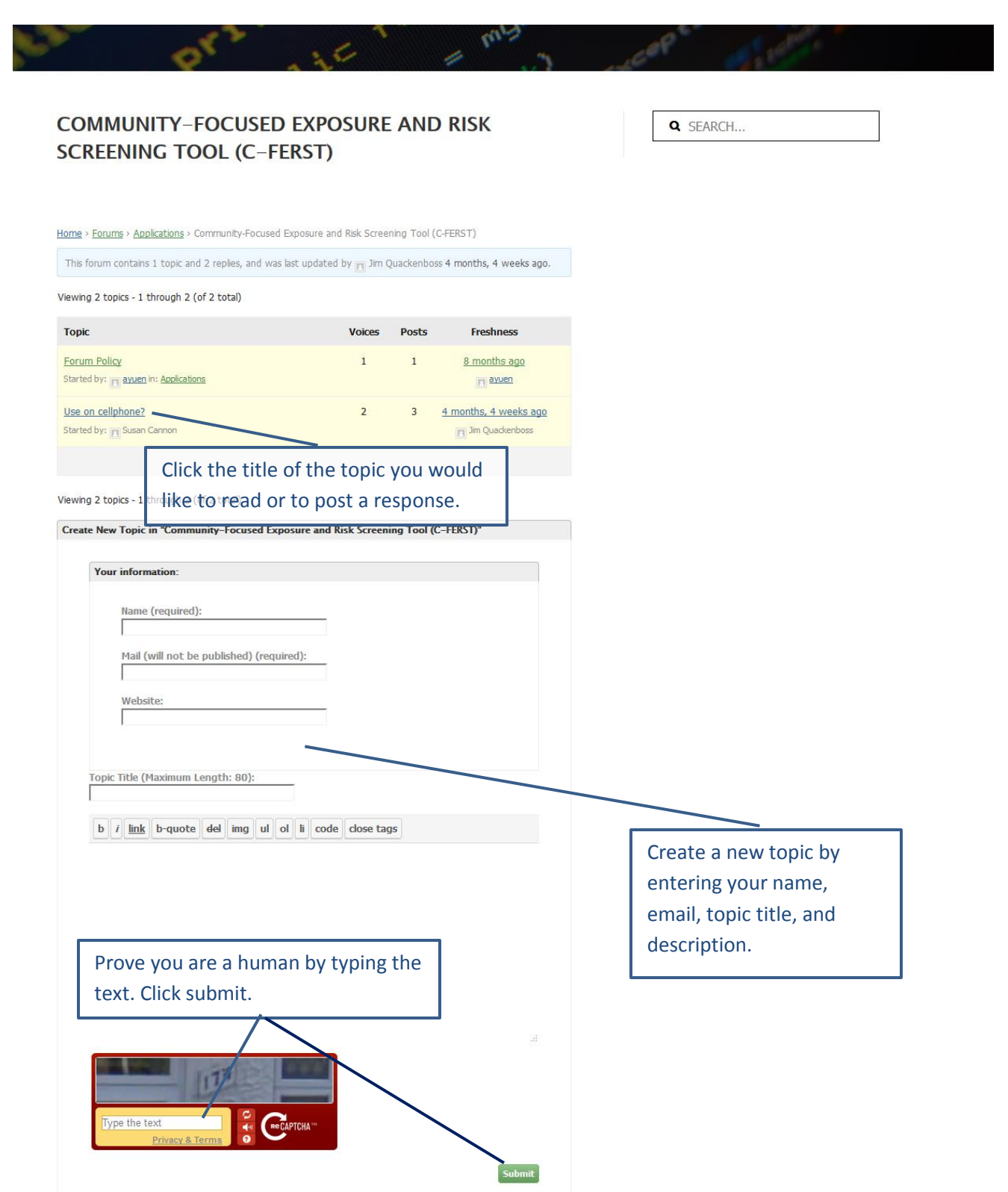

## Resources

## How to Access Environmental Measurements from the C-FERST Home page Click the **Environmental Measurement Methods** link on the Home page under Resources

### Plan Your Project

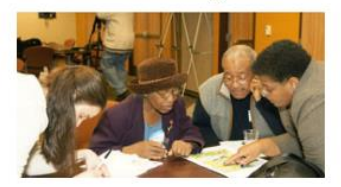

- Community Guides
  - <u>CARE Roadmap</u>
  - PACE-EH Guidebook

### C-FERST Users

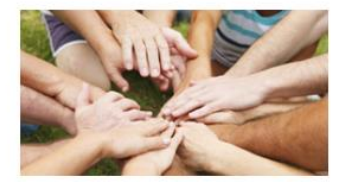

<u>About C-FERST</u>
C-FERST User Forum

### Resources

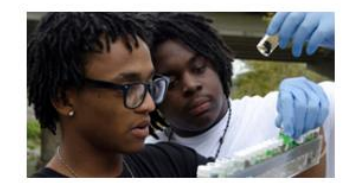

 <u>Additional Tools</u>
 <u>Citizen Science</u>
 <u>Environmental</u> <u>Measurement Methods</u>

### **Related EPA Tools**

- EnviroAtlas
- Environmental Justice
   Screening and Mapping
   Tool

#### Under Development:

- <u>Community-LINE Source</u> <u>Model (C-LINE)</u>
- <u>Tribal-Focused</u>
   <u>Environmental Risk and</u>
   <u>Sustainability Tool</u>

# Basic Features of Environmental Measurement Methods in C-FERST

## C-FERST

Contact Us Share

#### C-FERST Home

DOCUMEN

OHIVE

ARO

П

**Questions and Answers** 

View Your Community

View Maps

Compare Your Community

Community Data Table

Explore and Learn

Issue Profiles

Exposure and Risk Reduction Options

Plan Your Project

CARE Roadmap

PACE-EH

- **C-FERST Users** 
  - About C-FERST

**User Forum** 

Resources

Additional Tools

Citizen Science

Environmental Measurements You are here: EPA Home » C-FERST » Environmental Measurement Methods in C-FERST

## Environmental Measurement Methods in C-FERST

### **Environmental Measurement Methods**

Below are several types of methods for measuring the level of pollutants in different environments. These methods are organized

from more basic, commercially availant advanced, technical methods. These a methods available to communities will depend on the issue of concerna quality of the data needed to meet (A these tools in C-FERST does not incern

The tests are broken into different levels of analysis & different mediums (Air/Water/Soil).

# Commercially Available

- Test Kits

  <u>Screening Level Methods for</u> Air
- <u>Screening Level Methods for</u> <u>Surfaces</u>
- <u>Screening Level Methods for</u> <u>Water</u>

Commercially Available Kits that Require Laboratory Analysis

- Quantitative Screening
   <u>Methods for Air</u>
- Quantitative Screening
   Methods for Surfaces
- Quantitative Screening
   <u>Methods for Water</u>

View a PDF Version of the information contained in tables.

#### **More Information**

- How were these
   Environmental
   Measurement Methods
   Chosen?
- EPA Environmental
   Measurements
- <u>Additional Tools for</u>
   <u>Communities</u>
- Refined Quantitative Methods for Technical Users
- <u>EPA and Other Federal</u>
   <u>Methods for Air</u>
- <u>EPA and Other Federal</u>
   <u>Methods for Soil</u>
- <u>EPA and Other Federal</u>
   <u>Methods for Water</u>